# 무선 LAN 컨트롤러의 신뢰할 수 있는 AP 정책

# 목차

<u>소개</u> <u>사전 요구 사항</u> <u>요구 사항</u> <u>표기 규칙</u> <u>신뢰할 수 있는 AP 정책</u> <u>신뢰할 수 있는 AP 정책</u> <u>신뢰할 수 있는 AP란?</u> <u>WLC GUI에서 AP를 신뢰할 수 있는 AP로 구성하는 방법</u> <u>신뢰할 수 있는 AP 정책 설정 이해</u> <u>WLC에서 신뢰할 수 있는 AP 정책을 구성하는 방법?</u> <u>신뢰할 수 있는 AP 정책 위반 경고 메시지</u> <u>관련 정보</u>

# <u>소개</u>

이 문서에서는 *WLC*(Wireless LAN Controller)의 *신뢰할 수 있는 AP* 무선 보호 정책에 대해 설명하고, 신뢰할 수 있는 AP 정책을 정의하며, 모든 신뢰할 수 있는 AP 정책에 대한 간략한 설명을 제공 합니다.

# <u>사전 요구 사항</u>

### <u>요구 사항</u>

무선 LAN 보안 매개변수(예: SSID, 암호화, 인증 등)에 대한 기본적인 이해가 있는지 확인합니다.

### <u>표기 규칙</u>

문서 규칙에 대한 자세한 내용은 Cisco 기술 팁 표기 규칙을 참고하십시오.

# <u>신뢰할 수 있는 AP 정책</u>

신뢰할 수 있는 AP 정책은 컨트롤러와 함께 병렬 자동 AP 네트워크가 있는 시나리오에서 사용하도 록 설계된 컨트롤러의 보안 기능입니다.이 시나리오에서는 자동 AP를 컨트롤러에서 신뢰할 수 있 는 AP로 표시할 수 있으며, 사용자는 이러한 신뢰할 수 있는 AP에 대한 정책을 정의할 수 있습니다 (WEP 또는 WPA, 자체 SSID, 짧은 프리앰블 등만 사용해야 함). 이러한 AP 중 하나라도 이러한 정 책을 충족하지 못하면 컨트롤러는 네트워크 관리 디바이스(Wireless Control System)에 경고를 발 생시키고, 이는 신뢰할 수 있는 AP가 구성된 정책을 위반했음을 나타냅니다.

### <u>신뢰할 수 있는 AP란?</u>

신뢰할 수 있는 AP는 조직의 일부가 아닌 AP입니다.그러나 네트워크에 보안 위협이 되지 않습니다 .이러한 AP는 친화적 AP라고도 합니다.AP를 신뢰할 수 있는 AP로 구성할 수 있는 몇 가지 시나리 오가 있습니다.

예를 들어, 네트워크에 다음과 같은 여러 카테고리 AP가 있을 수 있습니다.

#### • LWAPP를 실행하지 않는 AP(IOS 또는 VxWorks 실행)

- 직원이 가져오는 LWAPP AP(관리자 지식 포함)
- 기존 네트워크를 테스트하는 데 사용되는 LWAPP AP
- 인접 디바이스가 소유한 LWAPP AP

일반적으로 신뢰할 수 있는 AP는 **범주 1**에 속하는 AP이며, LWAPP를 실행하지 않는 AP입니다 .VxWorks 또는 IOS를 실행하는 이전 AP일 수 있습니다.이러한 AP가 네트워크를 손상시키지 않도 록 올바른 SSID 및 인증 유형과 같은 특정 기능을 적용할 수 있습니다.WLC에서 신뢰할 수 있는 AP 정책을 구성하고 신뢰할 수 있는 AP가 이러한 정책을 충족하는지 확인합니다.그렇지 않은 경우, WCS(네트워크 관리 디바이스)에 경보를 올리는 등의 여러 작업을 수행하도록 컨트롤러를 구성할 수 있습니다.

네이버에 속하는 알려진 AP는 신뢰할 수 있는 AP로 구성할 수 있습니다.

일반적으로 MFP(Management Frame Protection)는 합법적인 LWAPP AP가 아닌 AP가 WLC에 가 입하는 것을 방지해야 합니다.NIC 카드가 MFP를 지원하는 경우 실제 AP가 아닌 디바이스에서 인 증을 수락할 수 없습니다.MFP에 대한 자세한 내용은 <u>WLC와 LAP 구성</u>의 <u>MFP(Infrastructure</u> <u>Management Frame Protection)</u>를 참조하십시오.

VxWorks 또는 IOS를 실행하는 AP가 있는 경우(범주 1과 같이) AP는 LWAPP 그룹에 가입하거나 MFP를 수행하지 않지만, 해당 페이지에 나열된 정책을 적용할 수 있습니다.이러한 경우, 관심 있는 AP를 위해 컨트롤러에 신뢰할 수 있는 AP 정책을 구성해야 합니다.

일반적으로 비인가 AP에 대해 알고 있고 네트워크에 위협이 되지 않는다고 판단하면 해당 AP를 신 뢰할 수 있는 알려진 AP로 식별할 수 있습니다.

WLC GUI에서 AP를 신뢰할 수 있는 AP로 구성하는 방법

AP를 신뢰할 수 있는 AP로 구성하려면 다음 단계를 완료하십시오.

- 1. HTTP 또는 https 로그인을 통해 WLC의 GUI에 로그인합니다.
- 2. 컨트롤러 주 메뉴에서 무선을 클릭합니다.
- 3. Wireless(무선) 페이지의 왼쪽에 있는 메뉴에서 Rogue APs(비인가 AP)를 클릭합니다

| Cisco - Microsoft Internet Exp                               | plorer provided by Cisco Systems, Inc.    |                       |                   |                                | @_X                     |
|--------------------------------------------------------------|-------------------------------------------|-----------------------|-------------------|--------------------------------|-------------------------|
| Ele Edt Yew Fgvorkes                                         | Toop Reb                                  |                       |                   |                                | 19                      |
| Anna Somma<br>Anna Anna                                      | MONITOR WLANS CONTROLLER                  | WIRELESS SECURITY MAN | S<br>AGEMENT COMM | ave Configuration<br>ANDS HELP | Ping   Logout   Refresh |
| Wireless<br>Access Points<br>All APs<br>802.11a Radios       | All APs<br>Search by Ethernet NAC         | Search                |                   |                                |                         |
| Third Party APs                                              | AP Name                                   | AP ID Ethernet MAC    | Admin Status      | Operational<br>Status          | Port                    |
| Bridging                                                     | ap:5b:fb:d0                               | 34 00:0b:85:5b:fb:d0  | Enable F          | REG                            | 2 Detail                |
| Rogue APs<br>Rogue Rogue APs<br>Rogue Clients                | ap:51:5a:e0                               | 35 00:0b:85:51:5a:e0  | Enable P          | REG                            | 2 Detail                |
| Adhoc Rogues<br>Clients                                      |                                           |                       |                   |                                |                         |
| Global RF<br>802.11a Network<br>802.11b/g Network<br>802.11b |                                           |                       |                   |                                |                         |
| Country                                                      |                                           |                       |                   |                                |                         |
| Timers                                                       |                                           |                       |                   |                                |                         |
|                                                              |                                           |                       |                   |                                |                         |
|                                                              |                                           |                       |                   |                                |                         |
| × Discussions • 🎲 🕃 🗐                                        | 🕽 🐩 📰 📧 🧭 Discussions not available on ht | tp://10.77.244.204/   |                   |                                | 9                       |
| 1                                                            |                                           |                       |                   |                                | internet                |

Rogue APs(비인가 AP) 페이지에는 네트워크에서 비인가 AP로 탐지된 모든 AP가 나열됩니다

- 4. 이 비인가 AP 목록에서 카테고리 1에 해당하는 신뢰할 수 있는 AP로 구성하려는 AP를 찾습니 다(이전 섹션에서 설명).Rogue APs(비인가 AP) 페이지에 나열된 MAC 주소가 있는 AP를 찾 을 수 있습니다.원하는 AP가 이 페이지에 없으면 **다음**을 클릭하여 다음 페이지에서 AP를 확 인합니다.
- 5. 원하는 AP가 Rogue AP(비인가 AP) 목록에서 AP에 해당하는 Edit(수정) 버튼을 클릭하면 AP의 세부사항 페이지로 이동합니다

| Rogue APs         |         |                       | Item                 | s 1 to 20 of 26     |      | Next |
|-------------------|---------|-----------------------|----------------------|---------------------|------|------|
| MAC Address       | SSID    | # Detecting<br>Radios | Number of<br>Clients | Status              |      |      |
| 00:02:8a:0e:33:f5 | Unknown | 1                     | 0                    | Pending             | Edit |      |
| 00:07:50:d5:cf:b9 | Unknown | 1                     | 0                    | Pending             | Edit |      |
| 00:0b:85:51:5a:ee | Unknown | 0                     | 0                    | Containment Pending | Edit |      |
| 00:0c:85:eb:de:62 | Unknown | 1                     | 0                    | Alert               | Edit |      |
| 00:0d:ed:beif6:70 | Unknown | 2                     | 0                    | Alert               | Edit |      |
| 00:12:01:a1:f5:10 | auto-2  | 1                     | 0                    | Pending             | Edit | >    |
|                   |         |                       |                      |                     |      |      |

Rogue AP details(비인가 AP 세부사항) 페이지에서 이 AP에 대한 자세한 정보(예: AP가 유선 네트워크에 연결되었는지 여부, AP의 현재 상태 등)를 확인할 수 있습니다.

6. 이 AP를 신뢰할 수 있는 AP로 구성하려면 Update **Status** 드롭다운 목록에서 Known Internal을 선택하고 **Apply**를 클릭합니다.AP 상태를 *Known Internal*(알려진 내부)로 업데이트 하면 이 AP는 이 네트워크의 신뢰할 수 있는 AP로 구성됩니다

| inen Stattent                                                                     |                                     |                        |                  |                                              |                            |               | Save Config | uration F | ing Logou     | t Refre |
|-----------------------------------------------------------------------------------|-------------------------------------|------------------------|------------------|----------------------------------------------|----------------------------|---------------|-------------|-----------|---------------|---------|
| A. A.                                                                             | MONITOR WLANS                       | CONTROLLER             | WIRELESS         | SECURITY                                     | MANAGEMEN                  | ат соми       | MANDS H     | ELP       |               |         |
| Wireless                                                                          | Rogue AP Detail                     |                        |                  |                                              |                            |               |             | < Back    |               | pply    |
| Access Points<br>All APs<br>802.11a Radios<br>802.11b/g Radios<br>Third Party APs | MAC Address                         |                        |                  | 00:12:01:81:f<br>AP                          | 5:10                       |               |             |           |               |         |
| aridging                                                                          | Is Rogue On Wired N                 | vetwork?               |                  | No                                           |                            |               |             |           |               |         |
| Rogues<br>Rogue APs<br>Known Rogue APs                                            | First Time Reported<br>On           |                        |                  | Wed Dec 12 1                                 | 2:27:28 2007               |               |             |           |               |         |
| Rogue Clients<br>Adhoc Rogues                                                     | Last Time Reported<br>On            |                        |                  | Wed Dec 12 1                                 | 3:13:09 2007               |               |             |           |               |         |
| Clients<br>Global RF                                                              | Current Status                      |                        |                  | Known                                        |                            |               |             |           |               |         |
| 802.11b/g Network<br>802.11h                                                      | Update Status                       |                        |                  | Choose I                                     | New Status ]<br>Iew Status | 3             |             |           |               |         |
| Country<br>Timers                                                                 |                                     |                        |                  | Contain Rogu<br>Alert Unknow<br>Known Intern | e<br>n<br>el<br>External   |               |             |           |               |         |
|                                                                                   | APs that detected t                 | his Rogue              |                  | HOKING HIS OF                                |                            |               |             |           |               |         |
|                                                                                   | Base Radio MAC                      | AP Name                | SSI              | D                                            | Channel                    | Radio<br>Type | WEP         | WPA       | Pre-<br>Amble | RSSI    |
|                                                                                   | 00:0b:85:51:5a:e0                   | ap:51:5a:e0            | auto             | -2                                           | 1                          | 802.119       | Enabled     | Enabled   | Short         | -71     |
|                                                                                   | Clients associated t<br>MAC Address | o this Rogue .<br>Last | AP<br>Time Heard |                                              |                            |               |             |           |               |         |
|                                                                                   |                                     |                        |                  |                                              |                            |               |             |           |               |         |
|                                                                                   |                                     |                        |                  |                                              |                            |               |             |           |               |         |
|                                                                                   | al.                                 |                        |                  |                                              |                            |               |             |           |               |         |
| Discussions * 1821 Ph                                                             | 23 (2) *3 *3 (2) Ørtened            | es not available on l  | Ntec 1/10.77.244 | 204/                                         |                            |               |             |           |               |         |

7. 신뢰할 수 있는 AP로 구성할 모든 AP에 대해 이 단계를 반복합니다.

### <u>신뢰할 수 있는 AP 컨피그레이션 확인</u>

컨트롤러 GUI에서 AP가 신뢰할 수 있는 AP로 올바르게 구성되었는지 확인하려면 다음 단계를 완료하십시오.

1. **무선**을 클릭합니다.

.

2. Wireless(무선) 페이지의 왼쪽에 있는 메뉴에서 Known Rogue **APs(알려진 비인가 AP)를 클릭 합니다** 

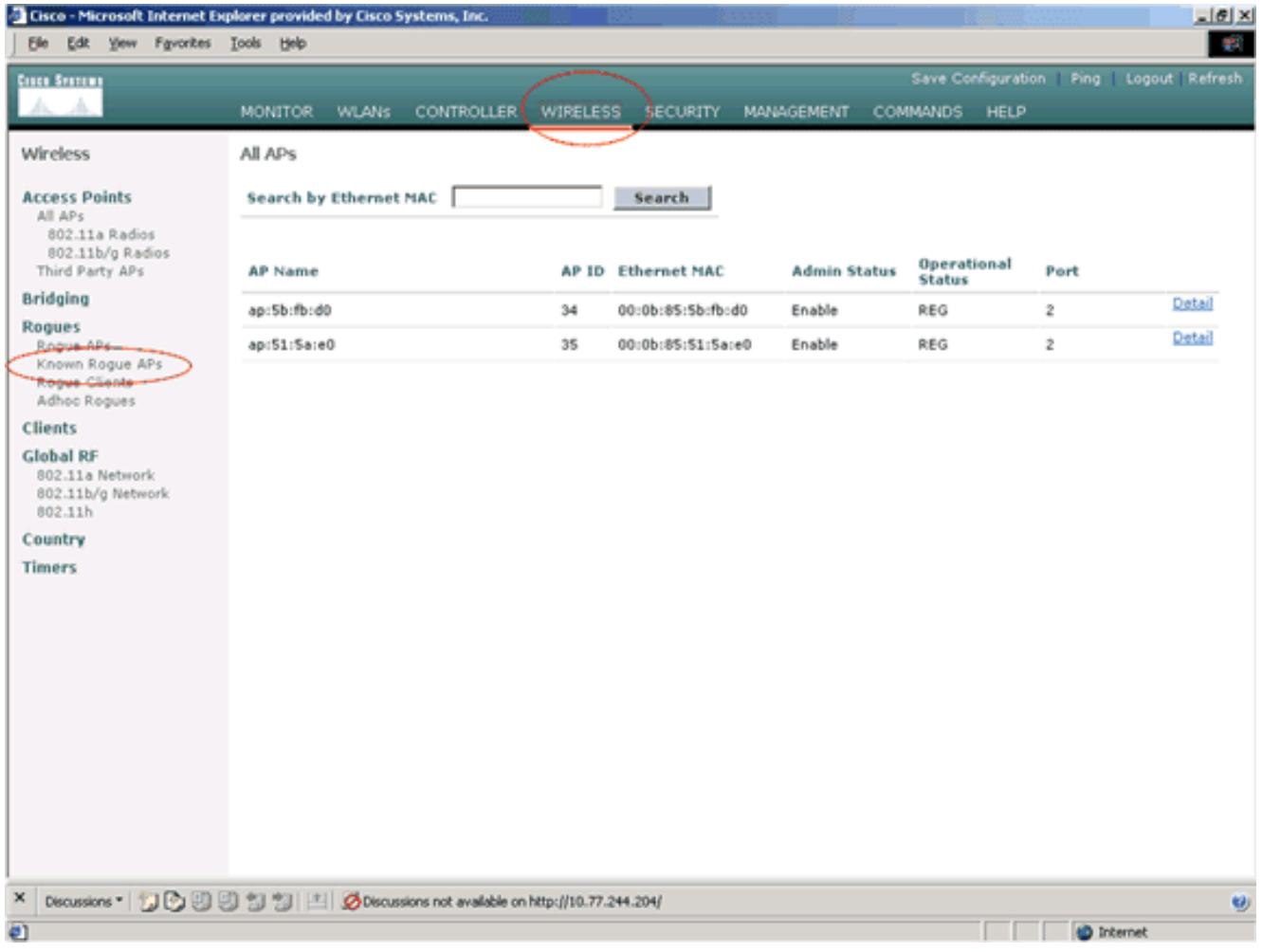

원하는 AP가 Known(알려진 비인가 AP) 페이지에 나타나야 하며 상태가 Known(*알려짐)으로 표시됩니다* 

.

| Cisco - Microsoft Internet E                                   | xplorer provided by Cisco | Systems, Inc.              | - 99<br>        |                       |                      |                  | @_×                         |
|----------------------------------------------------------------|---------------------------|----------------------------|-----------------|-----------------------|----------------------|------------------|-----------------------------|
| Ele Edit Yew Favorites                                         | Iools Help                |                            |                 |                       |                      |                  |                             |
| Cases Systems                                                  |                           |                            |                 |                       |                      | ve Configuration | n   Ping   Logout   Refresh |
| A. A.                                                          | MONITOR WLANS             | CONTROLLER                 | WIRELESS        | SECURITY MA           | NAGEMENT COMMA       | NDS HELP         |                             |
| Wireless                                                       | Known Rogue AP            | 5                          |                 |                       | Items 1              | to 4 of          | 4 New                       |
| Access Points<br>All APs                                       | MAC Address               | SSID                       |                 | # Detecting<br>Radios | Number of<br>Clients | Status           |                             |
| 802.118 Radios<br>802.11b/g Radios                             | 00:02:8a:0e:33:f5         | Unknown                    |                 | 2                     | 0                    | Known            | Edit Remove                 |
| Third Party APs                                                | 00:07:85:92:4d:c9         | Unknown                    |                 | 2                     | 0                    | Known            | Edit Bemove                 |
| Bridging                                                       | 00:0b:fc:fc:15:00         | Unknown                    |                 | 1                     | 0                    | Known            | Edit Remove                 |
| Rogue APs<br>Known Rogue APs                                   | 00:12:01:a1:f5:10         | auto-2                     |                 | 2                     | 0                    | Known            | Edit Remove                 |
| Rogue Clients<br>Adhoc Rogues                                  |                           |                            |                 |                       |                      |                  |                             |
| Clients                                                        |                           |                            |                 |                       |                      |                  |                             |
| Global RF<br>802.11a Network<br>802.11b/g Network<br>802.11b/g |                           |                            |                 |                       |                      |                  |                             |
| Country                                                        |                           |                            |                 |                       |                      |                  |                             |
| Timers                                                         |                           |                            |                 |                       |                      |                  |                             |
| X Discussions • 📆 🔂 🗐                                          | 9 19 19 12 Øred           | ussions not available on h | Rtp://10.77.244 | .204/                 |                      |                  |                             |
| allone                                                         |                           |                            |                 |                       |                      |                  | a Internet                  |
| C com                                                          |                           |                            |                 |                       |                      |                  | a number                    |

## <u>신뢰할 수 있는 AP 정책 설정 이해</u>

WLC에는 다음과 같은 신뢰할 수 있는 AP 정책이 있습니다.

- <u>적용된 암호화 정책</u>
- 적용된 프리앰블 정책
- 적용된 무선 유형 정책
- <u>SSID 검증</u>
- <u>신뢰할 수 있는 AP가 누락된 경우 알림</u>
- 신뢰할 수 있는 AP 항목에 대한 만료 시간 제한(초)

#### <u>적용된 암호화 정책</u>

이 정책은 신뢰할 수 있는 AP에서 사용해야 하는 암호화 유형을 정의하는 데 사용됩니다.Enforced encryption policy(강제 암호화 정책)에서 다음 암호화 유형을 구성할 수 있습니다.

- 없음
- 열기
- WEP
- WPA/802.11i

WLC는 신뢰할 수 있는 AP에 구성된 암호화 유형이 "Enforced encryption policy(강제 암호화 정책)" 설정에 구성된 암호화 유형과 일치하는지 확인합니다.신뢰할 수 있는 AP가 지정된 암호화 유형을 사용하지 않는 경우 WLC는 적절한 조치를 취하기 위해 관리 시스템에 경보를 울립니다.

#### <u>적용된 프리앰블 정책</u>

무선 프리앰블(헤더라고도 함)은 무선 장치가 패킷을 보내고 받을 때 필요한 정보를 포함하는 패킷 헤드의 데이터 섹션입니다.**짧은** 전문은 처리량 성능을 개선하므로 기본적으로 활성화됩니다.그러 나 SpectraLink NetLink 전화기와 같은 일부 무선 장치에는 **긴** 전문이 필요합니다.Enforced preamble(강제 프리앰블) 정책에서 다음 프리앰블 옵션을 구성할 수 있습니다.

- 없음
- 짧은
- 긴

WLC는 신뢰할 수 있는 AP에 구성된 프리앰블 유형이 "Enforced preamble **policy**" 설정에 구성된 프리앰블 유형과 일치하는지 확인합니다.신뢰할 수 있는 AP가 지정된 프리앰블 유형을 사용하지 않으면 WLC가 적절한 조치를 취하도록 관리 시스템에 경보를 발효합니다.

#### <u>적용된 무선 유형 정책</u>

이 정책은 신뢰할 수 있는 AP에서 사용해야 하는 라디오 유형을 정의하는 데 사용됩니다 .Enforced(강제 적용) 라디오 유형 정책에서 다음 라디오 유형을 구성할 수 있습니다.

- 없음
- 802.11b 전용
- 802.11a 전용
- 802.11b/g 전용

WLC는 신뢰할 수 있는 AP에 구성된 라디오 유형이 "Enforced radio type policy(강제 적용 라디오 유형 정책)" 설정에 구성된 라디오 유형과 일치하는지 확인합니다.신뢰할 수 있는 AP가 지정된 라 디오를 사용하지 않는 경우 WLC는 적절한 조치를 취하기 위해 관리 시스템에 경보를 표시합니다.

#### <u>SSID 검증</u>

컨트롤러에 구성된 SSID에 대해 신뢰할 수 있는 AP SSID를 검증하도록 컨트롤러를 구성할 수 있 습니다.신뢰할 수 있는 AP SSID가 컨트롤러 SSID 중 하나와 일치하면 컨트롤러는 경보를 발생시 킵니다.

#### <u>신뢰할 수 있는 AP가 없는 경우 알림</u>

이 정책을 활성화하면 WLC는 신뢰할 수 있는 AP가 알려진 비인가 AP 목록에 없으면 관리 시스템 에 알림을 보냅니다.

#### <u>신뢰할 수 있는 AP 항목에 대한 만료 시간 제한(초)</u>

이 Expiration Timeout 값은 신뢰할 수 있는 AP가 만료되어 WLC 항목에서 플러시되기 전까지 경과 해야 하는 시간(초)을 지정합니다.이 시간 제한 값을 초(120 - 3600초)로 지정할 수 있습니다.

#### <u>WLC에서 신뢰할 수 있는 AP 정책을 구성하는 방법?</u>

GUI를 통해 WLC에서 신뢰할 수 있는 AP 정책을 구성하려면 다음 단계를 완료합니다.

참고: 모든 신뢰할 수 있는 AP 정책은 동일한 WLC 페이지에 있습니다.

- 1. WLC GUI 주 메뉴에서 Security(보안)를 클릭합니다.
- 2. Security(보안) 페이지의 왼쪽에 있는 메뉴에서 Wireless Protection Policies(무선 보호 정책) 제목 아래 나열된 **Trusted AP policies(신뢰할 수 있는 AP 정책)**를 클릭합니다

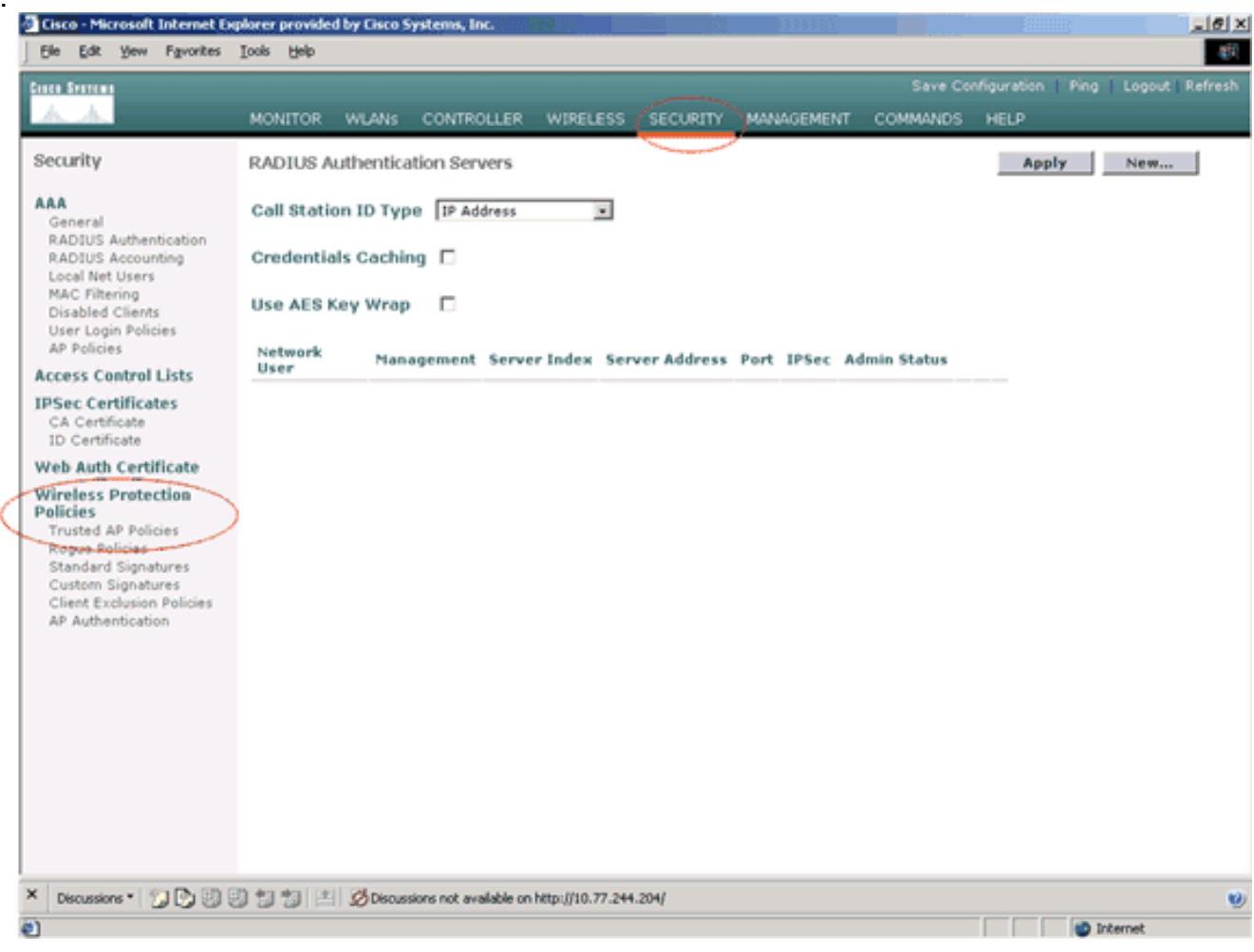

3. Trusted AP policies(신뢰할 수 있는 AP 정책) 페이지의 Enforced encryption policy(강제 암호 화 정책) 드롭다운 목록에서 원하는 암호화 유형(None(없음), Open(열기), WEP, WPA/802.11i)을 선택합니다

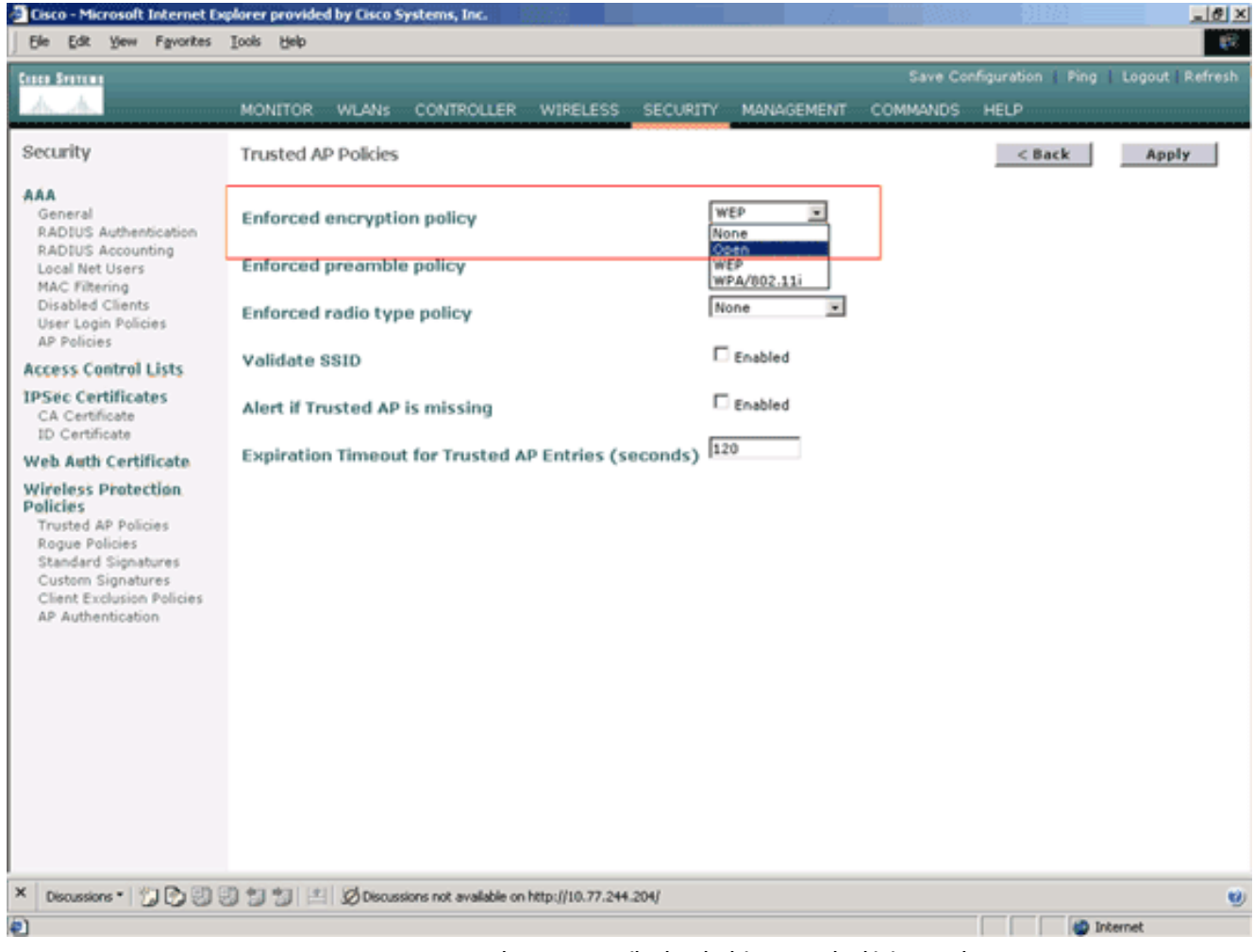

4. Enforced preamble type policy 드롭다운 목록에서 원하는 프리앰블 유형(None, Short, Long)을 선택합니다

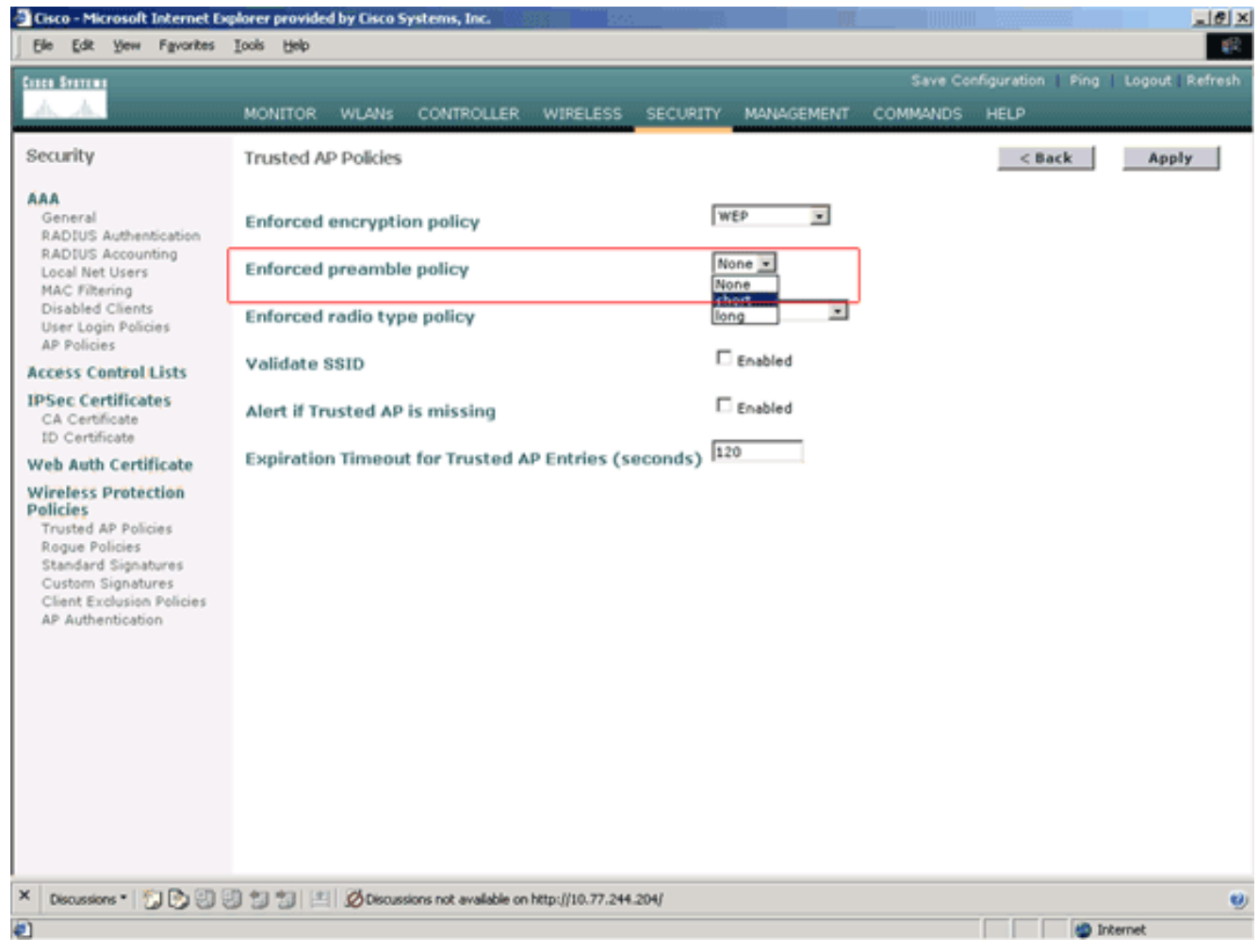

5. Enforced radio type policy 드롭다운 목록에서 원하는 라디오 유형(None, 802.11b only, 802.11a only, 802.11b/g only)을 선택합니다

.

| Cisco - Microsoft Internet Ex                                                                                                    | plorer provided by Cisco Systems, Inc.                                               | and the second second second second second second second second second second second second second second second |          |                    | _ @ ×          |
|----------------------------------------------------------------------------------------------------|--------------------------------------------------------------------------------------|----------------------------------------------------------------------------------------------------|----------|--------------------|----------------|
| Ele Edit Yew Favorites                                                                                                    | Iools Help                                                                           |                                                                                                    |          |                    | 18             |
| Casco Svoremo                                                                                                    |                                                                                      |                                                                                                    | Save Co  | nfiguration   Ping | Logout Refresh |
| A. A.                                                                                                    | MONITOR WLANS CONTROLLER WIRELESS                                                    | SECURITY MANAGEMENT                                                                                              | COMMANDS | HELP               |                |
| Security                                                                                                    | Trusted AP Policies                                                                  |                                                                                                    |          | < Back             | Apply          |
| AAA<br>General<br>RADIUS Authentication<br>RADIUS Accounting<br>Local Net Users<br>MAC Fibering<br>Disabled Clients<br>User Login Policies<br>AP Policies              | Enforced encryption policy<br>Enforced preamble policy<br>Enforced radio type policy | WEP  short  None None 802.11b Only                                                                               |          |                    |                |
| Access Control Lists                                                                                                    | Validate SSID                                                                        | 802.115 Only<br>802.11b/g Only                                                                                   |          |                    |                |
| IPSec Certificates<br>CA Certificate<br>ID Certificate                                                                                                    | Alert if Trusted AP is missing                                                       | Enabled                                                                                                    |          |                    |                |
| Wireless Protection<br>Policies<br>Trusted AP Policies<br>Rogue Policies<br>Standard Signatures<br>Custom Signatures<br>Client Exclusion Policies<br>AP Authentication |                                                                                      |                                                                                                    |          |                    |                |
| × Discussions • 🎲 🕑 🕄                                                                                                    | 🕄 🗊 🧐 🖆 🖉 Discussions not available on http://10.77.244                              | .204/                                                                                                    |          |                    | 9              |
| 2                                                                                                    |                                                                                      |                                                                                                    |          | in 🕲 In            | ternet         |

- 6. Validate SSID 설정을 활성화 또는 비활성화하려면 Validate SSID Enabled(**SSID 활성화** 확인 ) 확인란을 선택하거나 선택 취소합니다.
- 7. 신뢰할 수 있는 **AP가** 없는 경우 경고를 활성화하거나 비활성화하려면 Alert if trusted AP is missing Enabled(**신뢰할 수 있는 AP에** Enabled가 없는 경우 경고) 확인란을 선택하거나 선택 취소합니다.
- 8. Expiration Timeout for Trusted AP entries 옵션의 값(초)을 입력합니다

.

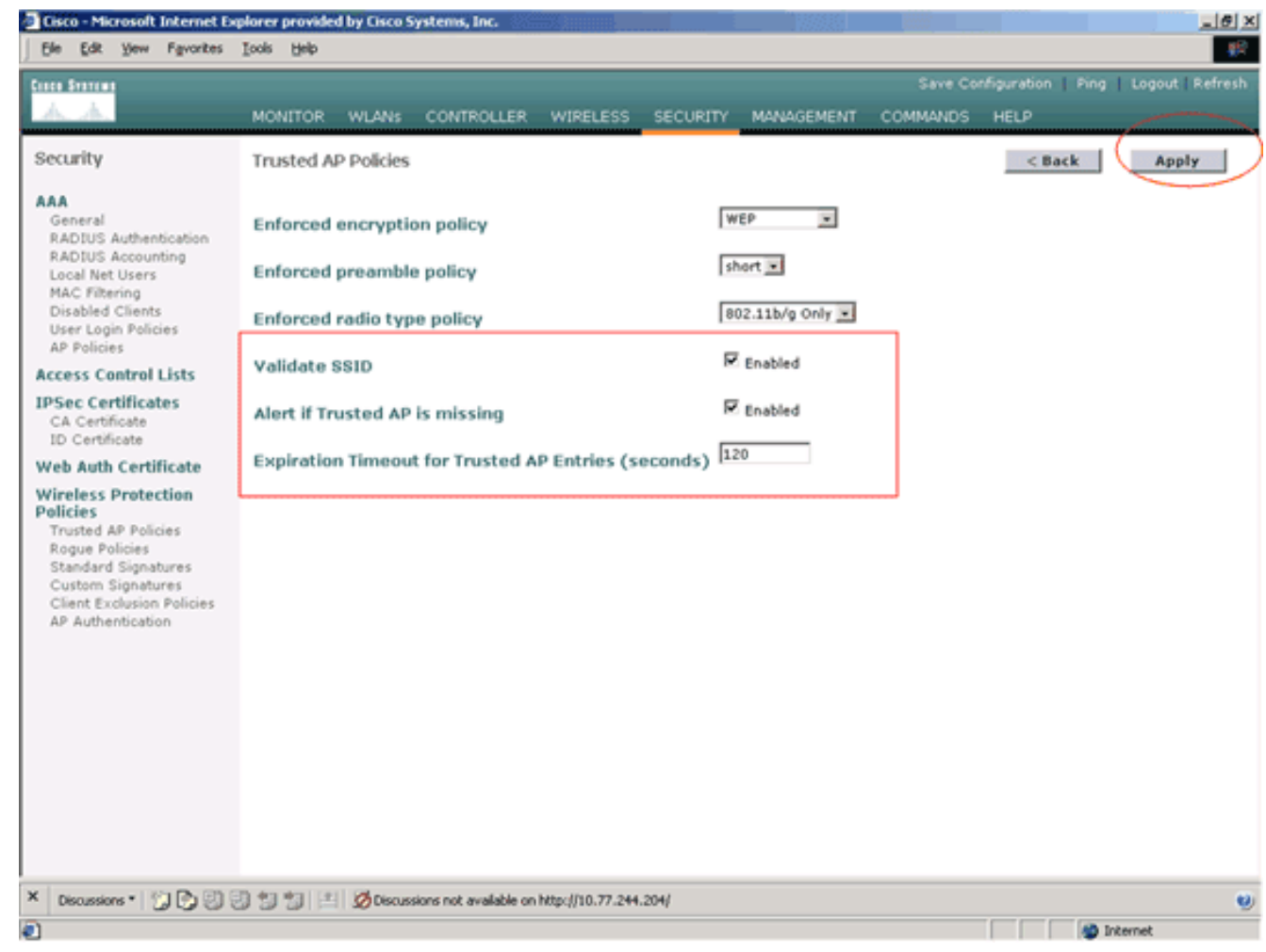

#### 9. Apply를 클릭합니다.

**참고:** WLC CLI에서 이러한 설정을 구성하려면 적절한 정책 옵션과 함께 **config wps trusted-ap** 명 령을 사용할 수 있습니다.

Cisco Controller) >config wps trusted-ap ?

| encryption | Configures | the trusted AP encryption policy to be enforced. |
|------------|------------|--------------------------------------------------|
| missing-ap | Configures | alert of missing trusted AP.                     |
| preamble   | Configures | the trusted AP preamble policy to be enforced.   |
| radio      | Configures | the trusted AP radio policy to be enforced.      |
| timeout    | Configures | the expiration time for trusted APs, in seconds. |

### <u>신뢰할 수 있는 AP 정책 위반 경고 메시지</u>

#### 다음은 컨트롤러에서 표시하는 신뢰할 수 있는 AP 정책 위반 알림 메시지의 예입니다.

Thu Nov 16 12:39:12 2006 [WARNING] apf\_rogue.c 1905: Possible AP impersonation of xx:xx:xx:xx:xx:xx, using source address of 00:16:35:9e:6f:3a, detected by 00:17:df:7d:e1:70 on slot 0 Thu Nov 16 12:39:12 2006 [SECURITY] apf\_rogue.c 1490: Trusted AP Policy failed for AP xx:xx:xx:xx:xx:xx - invalid SSID 'SSID1' Thu Nov 16 12:39:12 2006 [SECURITY] apf\_rogue.c 1457: Trusted AP Policy failed for AP xx:xx:xx:xx:xx:xx - invalid encryption type Thu Nov 16 12:39:12 2006 Previous message occurred 6 times 강조 표시된 오류 메시지를 확인합니다.이러한 오류 메시지는 신뢰할 수 있는 AP에 구성된 SSID 및 암호화 유형이 신뢰할 수 있는 AP 정책 설정과 일치하지 않음을 나타냅니다.

WLC GUI에서 동일한 경고 메시지를 볼 수 있습니다.이 메시지를 보려면 WLC GUI 주 메뉴로 이동

하여 Monitor(모니터)를 클릭합니다.Monitor(모니터) 페이지의 Most Recent Traps(최근 트랩) 섹션 에서 View All(모두 보기)을 클릭하여 WLC의 모든 최근 알림을 확인합니다.

| A                          | MONITOR WILAN       | ·                 |                              |              | SECURITY | Save Config<br>MANAGEMENT COMMANDS H                        | uration Ping     | Logout R       |  |  |
|----------------------------|---------------------|-------------------|------------------------------|--------------|----------|-------------------------------------------------------------|------------------|----------------|--|--|
|                            |                     | Contra            |                              | minecess.    | 00001011 | 100 Access Points Supported                                 | 1                |                |  |  |
| mitor<br>mmary<br>atistics |                     | -                 | := :2                        |              | e :=: 0  | Cisco 4400 Series<br>Weekss LAN Costrolle<br>3 4 MODEL 4404 |                  |                |  |  |
| lorts                      | Controller Summ     | hary              |                              |              |          | Rogue Summary                                               |                  |                |  |  |
| ireless                    | Management IP Add   | óress             | 10.77.2                      | 44.204       |          | Active Rogue APs                                            | 25               | Detail         |  |  |
| nown Rogue APs             | Service Port IP Add | ress              | 0.0.0.0                      |              |          | Active Roque Clients                                        | 0                | Detail         |  |  |
| ogue Clients               | Software Version    |                   | 3.2.150                      | 0.10         |          | Adhoc Roques                                                | 0                | Detail         |  |  |
| 102.11a Radios             | System Name         |                   | WLC-4                        | 400-TSWEB    |          | Roques on Wired Network                                     | 0                |                |  |  |
| 102.11b/g Radios           | Up Time             |                   | 16 days, 8 hours, 42 minutes |              |          |                                                             |                  |                |  |  |
| ADIUS Servers              | System Time         |                   | Wed D                        | ec 12 12:40: | 03 2007  | Top WI ANS                                                  |                  |                |  |  |
|                            | Internal Temperatu  | re                | +38 C                        |              |          | TOP WEARS                                                   |                  |                |  |  |
|                            | 802.11a Network St  | tate              | Enabled                      |              |          | WLAN                                                        | # of C           | lients         |  |  |
|                            | 802.11b/g Network   | State             | Enabled                      |              |          | wee                                                         | by ss            | 1D<br>Detail   |  |  |
|                            |                     |                   |                              |              |          | WC6123                                                      | 0                | Datai          |  |  |
|                            | Access Point Sur    | mmary             |                              |              |          | 1103123                                                     | ÷                | and the second |  |  |
|                            |                     | Total             | Up                           | Down         | n        | Most Recent Traps                                           |                  |                |  |  |
|                            | 802.11a Radios      | 2                 | • 2                          | • 0          | Datail   |                                                             |                  |                |  |  |
|                            | 802.11b/g Radios    | 2                 | • 2                          | • 0          | Detail   | Rogue AP : 00:13:19:49:08:                                  | 70 detected on   | Base Radio     |  |  |
|                            | All APs             | 2                 | • 2                          | 🔶 0          | Detail   | Rogue AP : 00:13:19:49:08:                                  | 70 detected on   | Base Radio     |  |  |
|                            |                     |                   |                              |              |          | Rogue AP : 00:11:21:64:ff:0                                 | 0 detected on I  | Base Radio I   |  |  |
|                            | Client Summary      |                   |                              |              |          | Trusted AP 00:07:85:92:4d:c                                 | 9 has invalid ra | adio policy. I |  |  |
|                            |                     |                   |                              |              |          | Trusted AP 00:07:85:92:4d:c9 has invalid encryption co      |                  |                |  |  |
|                            | Current Clients     | Current Clients 6 |                              |              | Detail   |                                                             |                  | View All       |  |  |
|                            | Excluded Clients    | (                 | 0                            |              | Detail   |                                                             |                  |                |  |  |
|                            |                     |                   |                              |              |          | This pape seferables every 20 s.                            | *****            |                |  |  |

Most Recent Traps(최근 트랩) 페이지에서 다음 이미지와 같이 신뢰할 수 있는 AP 정책 위반 경고 메시지를 생성하는 컨트롤러를 식별할 수 있습니다.

| 🚰 Cisco - Microsoft Internet Ex  | plorer provided by Cisc                                                              | o Systems, Inc.                                                                                                | <u>ESes</u>                                                                                            |                               | 751                             |                  |                  | _@×            |
|----------------------------------|--------------------------------------------------------------------------------------|----------------------------------------------------------------------------------------------------|----------------------------------------------------------------------------------------------------|-------------------------------|---------------------------------|------------------|------------------|----------------|
| Ele Edit Yew Favorites           | Tools Rep                                                                            |                                                                                                    |                                                                                                    |                               |                                 |                  |                  | <b>#</b> R     |
| Cases Systems                    |                                                                                      |                                                                                                    |                                                                                                    |                               |                                 | Save Co          | nfiguration Ping | Logout Refresh |
| A. A.                            | MONITOR WLAN                                                                         | CONTROLLER                                                                                                    | WIRELESS                                                                                               | SECURITY                      | MANAGEMENT                      | COMMANDS         | HELP             |                |
| Monitor                          | Trap Logs                                                                            |                                                                                                    |                                                                                                    |                               |                                 |                  |                  | Clear Log      |
| Summary                          | Number of Traps                                                                      | since last reset                                                                                               | 12516                                                                                                  |                               |                                 |                  |                  |                |
| Statistics<br>Controller         | Number of Traps                                                                      | since log last vie                                                                                             | wed 3                                                                                                  |                               |                                 |                  |                  |                |
| Ports                            | Log System Time                                                                      | e Trap                                                                                                    |                                                                                                    |                               |                                 |                  |                  |                |
| Rogue APs                        | 0 Wed Dec 12<br>12:40:32 200                                                         | Rogue : 00:<br>7 Interface r                                                                                   | 0f:f8:58:a8:5c<br>o:1(802.11b/                                                                         | removed fro<br>g)             | om Base Radio M                 | 1AC : 00:0b:85:  | Sb:fb:d0         |                |
| Known Rogue APs<br>Rogue Clients | 1 Wed Dec 12<br>12:40:32 200                                                         | Rogue : 00:<br>7 Interface r                                                                                   | 13:19:ab:99:0<br>o:1(802.11b/                                                                          | 0 removed f                   | rom Base Radio                  | MAC: 00:0b:85    | c5b:fb:d0        |                |
| Adhoc Rogues<br>802.11a Radios   | 2 Wed Dec 12<br>12:40:32 200                                                         | Rogue : 00:<br>7 Interface r                                                                                   | 13:19:ab:99:0<br>o:1(802.11b/                                                                          | 0 removed f                   | rom Base Radio                  | MAC : 00:0b:85   | 51:5a:e0         |                |
| 802.11b/g Radios<br>Clients      | 3 Wed Dec 12<br>12:39:31 200                                                         | Rogue AP :<br>7 Interface r                                                                                    | 00:13:19:49:0<br>0:1(802.11b/                                                                          | 8:70 detecte<br>a) with RSSI: | d on Base Radio                 | MAC:00:0b:8      | 5:51:5a:e0       |                |
| RADIUS Servers                   | 4 Wed Dec 12<br>12:39:31 200                                                         | Rogue AP :<br>7 Interface r                                                                                    | 00:13:19:49:0                                                                                          | 8:70 detecte<br>a) with RSSI: | d on Base Radio                 | MAC: 00:0b:8     | 5:5b:fb:d0       |                |
|                                  | 5 Wed Dec 12                                                                         | Rogue AP :                                                                                                    | 00:11:21:b4:f                                                                                          | :00 detected                  | on Base Radio                   | MAC: 00:0b:85    | :5b:fb:d0        |                |
|                                  | 6 Wed Dec 12<br>12:39:29 200                                                         | Trusted AP<br>7 802.11b/o                                                                                      | 00:07:85:92:4                                                                                          | d:c9 has inv                  | alid radio policy               | . It's using 80  | 2.11a instead of |                |
|                                  | 7 Wed Dec 12<br>12:39:29 200                                                         | Trusted AP<br>7 instead of                                                                                     | 00:07:85:92:4                                                                                          | d:c9 has inv                  | alid encryption                 | configuration.   | It's using Open  |                |
|                                  | 8 Wed Dec 12<br>12:39:29 200                                                         | Trusted AP<br>7 802.11b/g                                                                                      | 00:02:8a:0e:3                                                                                          | 3:f5 has inv                  | alid radio policy               | . It's using 802 | 11a instead of   |                |
|                                  | 9 Wed Dec 12<br>12:39:29 200                                                         | Trusted AP<br>7 instead of                                                                                     | 00:02:8a:0e:3<br>WER                                                                                   | 3:f5 has inv                  | alid encryption                 | configuration.   | It's using Open  |                |
|                                  | 10 Wed Dec 12<br>12:39:29 200                                                        | 7 Trusted AP                                                                                                   | 00:12:01:a1:f                                                                                          | 5:10 is adve                  | rtising an invali               | d SSID.          | >                |                |
|                                  | 11 Wed Dec 12                                                                        | Reque : 00:<br>7 Interface r                                                                                   | Reque : 00:11-5c:93:d3:hB removed from Base Radio MAC : 00:0b:85:51:5a:e0<br>Interface po:1(802.11b/g) |                               |                                 |                  | :51:5a:e0        |                |
|                                  | 12 Wed Dec 12                                                                        | Rogue : 00:                                                                                                    | 14:f1:ae:9d:70                                                                                         | removed fr                    | om Base Radio                   | MAC:00:0b:85     | 51:5a:e0         |                |
|                                  | Wed Dec 12 Rogue : 00:07:50:d5:cf:b9 removed from Base Radio MAC : 00:0b:85:51:5a:e0 |                                                                                                    |                                                                                                    | 51:5a:e0                      |                                 |                  |                  |                |
|                                  | 14 Wed Dec 12<br>14 12:38:10 200                                                     | ec 12 Rogue : 00:19:a9:41:12:b4 removed from Base Radio MAC : 00:0b:85:51:5a:e0                                |                                                                                                    |                               |                                 |                  | :51:5a:e0        |                |
|                                  | 15 Wed Dec 12<br>12:37:32 200                                                        | Rogue : 00:<br>7 Interface r                                                                                   | Rogue : 00:14:1b:b6:23:60 removed from Base Radio MAC : 00:0b:85:5b:fb:d0                              |                               |                                 |                  |                  |                |
|                                  | 16 Wed Dec 12<br>12:37:18 200                                                        | 7 Rogue AP :<br>7 Interface r                                                                                  | 00:12:d9:e2:b<br>0:0(802.11a)                                                                          | 9:20 detecte<br>with RSSI: -8 | d on Base Radio<br>3 and SNR: 8 | MAC : 00:0b:8    | 5:51:5a:e0       | -              |
| X Discussions • 1 1 Pa Ch C      | 0 40 40 141 Ønw                                                                      | ussions not available or                                                                                       | http://10.77.244                                                                                       | 2047                          |                                 |                  | a pri mi ta      |                |
| a Done                           |                                                                                      | and a second second second second second second second second second second second second second second second |                                                                                                    |                               |                                 |                  |                  | Internet       |

# <u>관련 정보</u>

- <u>Cisco Wireless LAN Controller 컨피그레이션 가이드, 릴리스 5.2 RF 그룹에서 Enabling</u> <u>Rouge Access Point Detection</u>
- Cisco Wireless LAN Controller 컨피그레이션 가이드, 릴리스 4.0 보안 솔루션 구성
- <u>통합 무선 네트워크에서 비인가 탐지</u>
- <u>SpectraLink Phone 설계 및 구축 설명서</u>
- <u>기본 무선 LAN 연결 구성 예</u>
- <u>무선 LAN 네트워크에서 연결 문제 해결</u>
- <u>무선 LAN 컨트롤러 인증 컨피그레이션 예</u>
- <u>기술 지원 및 문서 Cisco Systems</u>